## 使用 cura 上传固件方法和步骤

准备工作:

首先准备好正确的固件,并复制到容易找到的地方比如桌面 (没有 固件的请向咨询客服或自行到官网下载),同时确保打印机的驱动程 序安装正确,将打印机通过 USB 插到电脑,并在电脑的设备管理器 中查看对应的驱动端口

Step1: 打开 cura , 点击 "文件" - "机器设置" - 选择对应的 "端口"

|                          | CTRL+L |                                  |            |                                                 |                                          |   |
|--------------------------|--------|----------------------------------|------------|-------------------------------------------------|------------------------------------------|---|
| Save model               | CTRL+S |                                  | C.         |                                                 |                                          |   |
| Reload platform          | F5 -   |                                  |            |                                                 |                                          |   |
| Clear platform           |        |                                  | C          |                                                 |                                          |   |
| Print                    | CTRL+P |                                  |            |                                                 |                                          |   |
| Save GCode               |        |                                  |            |                                                 |                                          |   |
| Show slice engine log    |        |                                  |            |                                                 |                                          |   |
| Open Profile             |        |                                  |            |                                                 |                                          |   |
| Save Profile             | P      |                                  |            |                                                 |                                          |   |
| Load Profile from GCode  |        | Machine settings                 |            |                                                 |                                          | X |
| Reset Profile to default |        | Prusa Mendel I3 Deltabo          | ot Style   |                                                 |                                          |   |
| Preferences              | CTRL+, | Machine settings                 |            | Printer head size                               |                                          |   |
| Machine settings         | •      | E-Steps per 1mm filame           | nt 0       | Head size towards X min (mm)                    | 0.0                                      |   |
| Recent Model Files       | • •    | Maximum width (mm)               | 160        | Head size towards Y min (mm)                    | 0.0                                      |   |
| Recent Profile Files     | +      | Maximum depth (mm)               | 160        | Head size towards X max (mm)                    | 0.0                                      |   |
| Quit                     |        | Maximum height (mm)              | 300        | Head size towards Y max (mm)                    | 0.0                                      |   |
| w (%) 100                |        | Extruder count                   | 1 -        | Printer gantry height (mm)                      | 0.0                                      |   |
| 100                      |        | Heated bed<br>Machine center 0.0 |            | select correct serial<br>Communication settings | port                                     |   |
|                          |        | Ruild area shape                 | Circular 👻 | Serial port                                     | COM34                                    | ÷ |
|                          |        | Dullu alea shape                 | 1          |                                                 | Contraction of the local division of the |   |

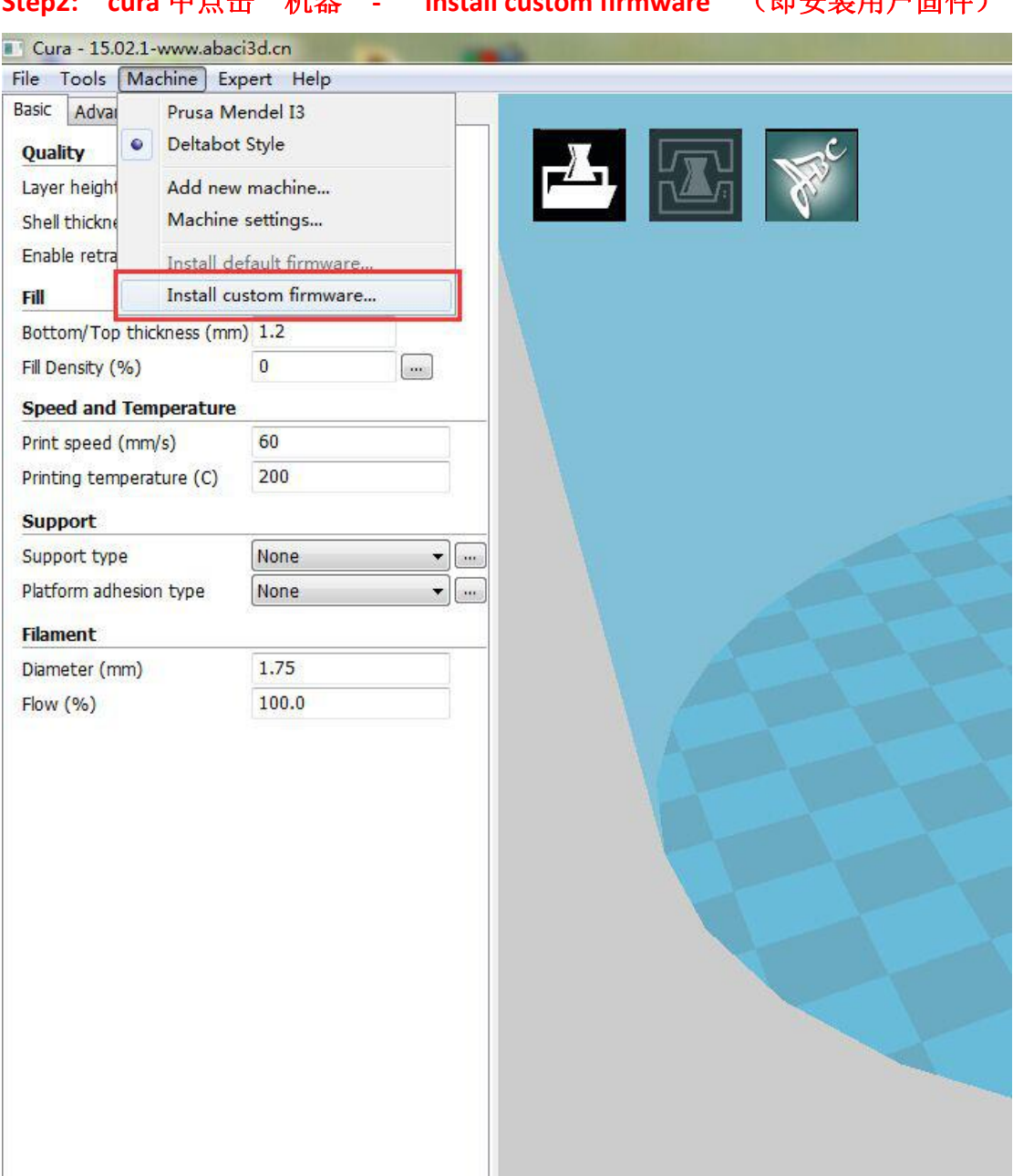

## Step2: cura 中点击"机器"- "install custom firmware" (即安装用户固件)

## Step3: 在弹出的对话框中选中相应的固件,并点击"打开"

| ic Advanced Plugins      | Start/End-GCode |   |                         |                                 |                 |               |                   |    |
|--------------------------|-----------------|---|-------------------------|---------------------------------|-----------------|---------------|-------------------|----|
| uality                   |                 | _ |                         | <u>ک</u>                        |                 |               |                   |    |
| ayer height (mm)         | 0.2             |   |                         |                                 |                 |               |                   |    |
| ihell thickness (mm)     | 1.2             |   |                         |                                 |                 |               |                   |    |
| nable retraction         |                 |   |                         |                                 |                 |               |                   |    |
| ill                      |                 |   | Open firmware to upload |                                 |                 |               |                   | X  |
| ottom/Top thickness (mn  | n) 1.2          |   |                         |                                 |                 |               | 物本の万米戸弓           | -  |
| Fill Density (%)         | 0               |   |                         | • 教性和慎坚(円) ◆ QQ1 就日求 ◆          |                 | • • • • • • • | 授家 QQ N影日家        | P  |
| need and Temperature     |                 |   | 组织 ▼ 新建文件夹              |                                 |                 |               | <b>I</b> Ξ •      |    |
| rint speed (mm/s)        | 60              |   | 三 桌面 🔥                  | 名称                              | 修改日期            | 类型            | 大小                |    |
| Printing temperature (C) | 200             |   | 🔡 最近访问的位置               | B Effector with auto level      | 2010/0/21 2:11  | 又1+大          |                   |    |
| ning competature (C)     |                 |   | 2345下载                  | 🕌 Firmware_for_Melzi            | 2016/9/12 19:23 | 文件夹           |                   |    |
| upport                   |                 |   |                         | 📕 ForDelta                      | 2016/7/29 16:16 | 文件夹           |                   |    |
| upport type              | None            | • | 12 E                    | 🌡 Marlin                        | 2016/7/12 16:46 | 文件夹           |                   |    |
| latform adhesion type    | None            | • |                         | 🎍 Marlin(1)                     | 2016/8/21 9:15  | 文件夹           |                   |    |
|                          |                 |   |                         | 🎍 Marlin(2)                     | 2016/8/27 8:38  | 文件夹           |                   |    |
| ament                    |                 |   |                         | 🌡 Marlin-master                 | 2016/9/10 17:00 | 文件夹           |                   |    |
| ameter (mm)              | 1./5            | _ | ■ 文档                    | 🎍 Marlin-RC                     | 2016/8/4 16:46  | 文件夹           |                   |    |
| ow (%)                   | 100.0           |   | ● 迅雷下载 🛛 🗉              | 🎍 Marlin固件-北极能UM2机型             | 2016/8/29 15:18 | 文件夹           |                   |    |
|                          |                 |   | 👌 音乐                    | 🍌 Marlin固件-北极能UM2机型-160828增     | 2016/8/30 11:53 | 文件夹           |                   |    |
|                          |                 |   | 20                      | 🌡 MobileFile                    | 2016/9/13 10:50 | 文件夹           |                   |    |
|                          |                 |   | 📕 计算机                   | 🌽 Printrun-Win-Slic3r-03Feb2015 | 2016/8/21 9:12  | 文件夹           |                   |    |
|                          |                 |   | 🤽 本地磁盘 (C:)             | 🍌 rumba主板客户反映问题                 | 2016/6/22 15:22 | 文件夹           |                   |    |
|                          |                 |   | - 校性 (D)                | 🎍 U8glib                        | 2016/8/5 14:35  | 文件夹           |                   |    |
|                          |                 |   |                         | 🍌 usbtinyisp官网下载的驱动             | 2016/6/22 11:29 | 文件夹           |                   |    |
|                          |                 |   |                         | 🎍 高精度卡尺-打印件                     | 2016/6/30 8:46  | 文件夹           |                   |    |
|                          |                 |   |                         | D810 V2.hex                     | 2016/7/27 16:15 | HEX 文件        | 561 KB            | _  |
|                          |                 |   |                         | TriGorillaTest.cpp.hex          | 2016/8/22 16:15 | HEX 文件        | 309 KB            |    |
|                          |                 |   | -<br>+#4                | (0)                             |                 |               | JEV fla (* hav)   |    |
|                          |                 |   | XHe                     | 100.                            |                 |               | ick life ( lifex) |    |
|                          |                 |   |                         |                                 |                 |               | 打开(0)             | 取消 |
|                          |                 |   |                         |                                 |                 |               |                   |    |

| Cura - 15.02.1-www.aba   | ci3d.cn         | -           |     |                                     |
|--------------------------|-----------------|-------------|-----|-------------------------------------|
| File Tools Machine Ex    | opert Help      | -1          |     |                                     |
| Basic Advanced Plugins   | Start/End-GCode | e           |     |                                     |
| Quality                  |                 |             |     |                                     |
| Layer height (mm)        | 0.2             |             |     |                                     |
| Shell thickness (mm)     | 1.2             |             |     |                                     |
| Enable retraction        | V               |             |     |                                     |
| Fill                     |                 |             |     |                                     |
| Bottom/Top thickness (mr | m) 1.2          |             |     |                                     |
| Fill Density (%)         | 0               |             |     |                                     |
| Speed and Temperature    |                 |             |     |                                     |
| Print speed (mm/s)       | 60              |             |     |                                     |
| Printing temperature (C) | 200             |             |     |                                     |
| Support                  |                 |             |     |                                     |
| Support type             | None            | <b>•</b> ]] | j A | Addression                          |
| Platform adhesion type   | None            | •           |     | A TPACTOR                           |
| Filament                 |                 |             |     | Firmware install for Deltabot Style |
| Diameter (mm)            | 1.75            |             |     | Uploading firmware                  |
| Flow (%)                 | 100.0           |             |     |                                     |
|                          |                 |             |     |                                     |
|                          |                 |             |     |                                     |
|                          |                 |             |     | OK                                  |
|                          |                 |             |     |                                     |
|                          |                 |             |     |                                     |
|                          |                 |             |     |                                     |
|                          |                 |             |     |                                     |
|                          |                 |             |     |                                     |
|                          |                 |             |     |                                     |
|                          |                 |             |     |                                     |
|                          |                 |             |     |                                     |

Step4: 此时固件会自动上传并显示进度条,等待进度条完成后点击 ok 即可

备注:如果上传过程中出现错误:超时(timeout),请检查打印机驱动程序是 否安装正确,上传之前是否已经选对相应的驱动端口!

请重新按以上准备和步骤操作!